# Reference Guide for Submitting Internally Created Invoices Requiring New Supplier Setup

Steps to guide invoice owners to enter invoices for new suppliers related to internally created invoices, such as honorariums, awards, prizes and non-employee expense reimbursements, are provided within this document. The steps pertain to domestic and international suppliers.

A new supplier is a supplier who is not listed or found in GW iBuy+ Invoice when a supplier search is performed. Always perform a supplier search before an invoice with a new supplier setup is submitted.

For honorarium payments, a completed and approved <u>honorarium form</u> should be submitted as supporting documentation. The form must be accompanied by the appropriate tax form, <u>W-9</u> for domestic recipients or <u>W-8BEN</u> for international recipients who are treated as nonresident aliens for US tax purposes. In addition, for international recipients, the <u>Alien Information Request form</u> is required. The form must clearly identify the purpose of the honorarium and identify the dates in which the service was given to the university. More information about honorariums, including when an honorarium is appropriate, is located at <a href="https://procurement.gwu.edu/awards-honorariums">https://procurement.gwu.edu/awards-honorariums</a>.

Detailed receipts for expenditures should support non-employee expense reimbursements over \$35. Expenditures less than or equal to \$35.00 do not require a receipt.

Note: These instructions do not pertain to a commercial, domestic supplier or a commercial, international supplier who has submitted an invoice for goods or service. A domestic supplier is required to self-register through the iSupplyGW portal. A commercial, international supplier does not register via the iSupplyGW portal but instead is required to submit the necessary documentation to the iSupplyGW Team for processing. More information about a domestic and international supplier's registration is available at https://procurement.gwu.edu/new-supplier-registration.

Direct questions to University Payables at p2p@gwu.edu.

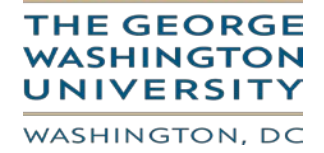

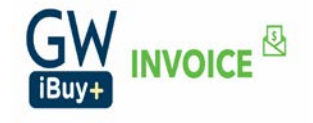

**Step1:** Log into the CONCUR application using your single sign-on.

**Step 2:** Select the 'Invoice' module.

| O You are currently logged into a test instance of Concur |                                                                    |                      |  |  |  |  |  |
|-----------------------------------------------------------|--------------------------------------------------------------------|----------------------|--|--|--|--|--|
|                                                           |                                                                    | Help +               |  |  |  |  |  |
| SAP Concur C Invoice Approvals App Center                 |                                                                    | Profile + 💄          |  |  |  |  |  |
| SAP Concu                                                 | + 00<br>Payment Required                                           | <b>47</b><br>Payment |  |  |  |  |  |
|                                                           | Request Approvais                                                  | Requests             |  |  |  |  |  |
| MY TASKS                                                  |                                                                    |                      |  |  |  |  |  |
| 00 Required Approvals →                                   | 47 Payment Requests                                                | ÷                    |  |  |  |  |  |
| Great! You currently have no approvals.                   | 09/11 test-Mike 9-11<br>\$500,000.00 - (BERIKBOL DUKEYEV)          |                      |  |  |  |  |  |
|                                                           | 09/11 09.11.18-1 Multiple PO<br>\$268.00 - (ROBERTS OXYGEN CO INC) |                      |  |  |  |  |  |
|                                                           | 09/06 MH 09.05.18-1<br>\$30.00 - (ROBERTS OXYGEN CO INC)           |                      |  |  |  |  |  |
|                                                           | 09/05 test<br>\$50.00 - (NATIONAL TECHNOLOGY RENTALS)              |                      |  |  |  |  |  |
|                                                           | 09/05 MH 09.05.18-1<br>\$200.07 - (TEMPORARY SOLUTIONS INC)        |                      |  |  |  |  |  |

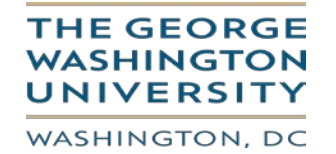

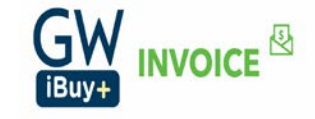

Step 3: Click on 'Create New Request'.

|                                          | SAP Concur C Invoice Approv     | rals App Center |                |                                   |                |                 | Help +<br>Profile + 🖉        |                          |
|------------------------------------------|---------------------------------|-----------------|----------------|-----------------------------------|----------------|-----------------|------------------------------|--------------------------|
|                                          | Ny Requests Create New Request  |                 |                |                                   |                |                 |                              |                          |
| Payment Request List<br>Unsubmitted Requ | uests                           |                 |                |                                   |                |                 |                              | lev Image Submit Request |
| View • Actions •                         |                                 |                 |                |                                   | Searc          | h: Request Name | ✓ Begins with ✓              | C                        |
| Request Name                             | Vendor Name                     | Invoice Number  | Invoice Date + | Approval Status                   | Payment Status | Total L         | ast Comment                  | With User Since          |
| PETTYCASH                                | BRENDA DEVAUGHN CUSTODIAN       | 010816PETTYCASH | 01/06/2016     | Not Submitted -<br>Invoice, Owner | Not Paid       | \$112.25        |                              |                          |
| Description: IUP-                        |                                 |                 |                |                                   |                |                 |                              |                          |
| Expense Type(s): 53113-ATHLETIC F        | RECRUITING TRAVEL               |                 |                |                                   |                |                 |                              |                          |
| May 12 2017 P Cash Replenish             | KELLY O'BRIEN CUSTODIAN         | 051217PETTYCASH | 05/12/2017     | Not Submitted -<br>Invoice, Owner | Not Paid       | \$396.71 H      | HOLD FOR K GAITAN EXT. 46967 |                          |
| Description: PETTY CASH REPLEN           | SHMENT                          |                 |                |                                   |                |                 |                              |                          |
| Expense Type(s): 52612-SPECIAL ET        | VENTSIEUS RELATIONS             |                 |                |                                   |                |                 |                              |                          |
| RW-GCAS REFUND TEST                      | AMERICAN INSTITUTE FOR RESEARCH | INV0000020430CM | 01/31/2018     | Nat Submitted -<br>Invoice, Owner | Not Paid       | \$-144,525.00   |                              |                          |
| Does Not Match Purchase Order / Rec      | teipt                           |                 |                |                                   |                |                 |                              |                          |
| Description: INP-GC4S REFUND CV3         | # 0006/305/ DATED 12/07/2017    |                 |                |                                   |                |                 |                              |                          |
| Expense Type(s): 55401-SUBCONTR          | RACTY - ING IDC CALC            |                 |                |                                   |                |                 |                              |                          |
| RW-RECURRING TEST                        | CANON FINANCIAL SERVICES INC    | CNN00790        | 03/10/1/20/18  | Not Submitted -<br>Invoice, Owner | Not Paid       | \$0.00          |                              |                          |
| Matched to Purchase Order                |                                 |                 |                |                                   |                |                 |                              |                          |
| Expense Type(s): No itemizations.        |                                 |                 |                |                                   |                |                 |                              |                          |

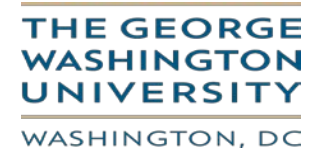

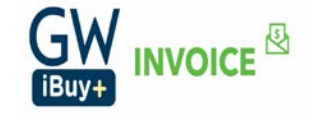

#### Step 4: Vendor Search:

Enter the vendor name in the search and click on magnifying glass button to search the vendor .If there are no search results then the vendor doesn't exist in Concur/iBuy+ Invoice.

As the new vendor does not exist in the Concur system, please use **Vendor Name: NEW VENDOR – TEMPORARY** in the vendor search.

|                                                                                                    |                 | Manage Requests 🗸     | Create New Request | Processor 🗸  | Invoice Capture | Payments 🗸 | Vendor Manager  |               |                  |               |                                |                    |                 |
|----------------------------------------------------------------------------------------------------|-----------------|-----------------------|--------------------|--------------|-----------------|------------|-----------------|---------------|------------------|---------------|--------------------------------|--------------------|-----------------|
| Create New                                                                                                    | Payment R       | equest                |                    |              |                 |            |                 |               |                  |               |                                |                    |                 |
| Ether choose Payment Request Type and select a Vendor from the vendor list, or find and select the purchase order for your payment request.            Enter NEW             Payment Request Type:             -OR-           Purchase Order Search: |                 |                       |                    |              |                 |            |                 |               |                  |               | er the Ver<br>V VENDO<br>earch | ndor Na<br>R – TEM | me as<br>PORARY |
| Non PO Payment Request Policy<br>Vendor List                                                                                                    | / <b>v</b>      |                       |                    |              |                 |            |                 |               |                  |               |                                |                    |                 |
| Most Recently Used                                                                                                    |                 |                       |                    |              |                 |            |                 | Sea           | rch: Vendor Name | ✓ Begins with | V NEW V                        | ENDOR              | Q Advanced      |
| Vendor Name *                                                                                                    | Vendor Number   | Address 1             | Address 2          | City         | State/          | Province   | Postal/Zip Code | Country       | Currency         | Telep         | hone Number                    | Tax ID             |                 |
| BANI MALHOTRA                                                                                                    | 492363          | 1201 BRADDOCK PLACE   | APARTMENT 713      | ALEXANDRIA   | VA              |            | 22314           | UNITED STATES | US, Dollar       |               |                                |                    |                 |
| DELL FINANCIAL SERVICES                                                                                                    | 110769          | PAYMENT PROCESSING CE | P.O. BOX 5292      | CAROL STREAM | VI IL           |            | 60197-5292      | UNITED STATES | US, Dollar       |               |                                |                    |                 |
| NEW VENDOR - TEMPORARY                                                                                                    | TEMPORARY VALUE | NEW VENDOR - REPLACE  |                    |              |                 |            | NEW VENDOR      | UNITED STATES | US, Dollar       |               |                                |                    |                 |
|                                                                                                    |                 |                       |                    |              |                 |            |                 |               |                  |               |                                |                    |                 |

Select the Vendor "New Vendor – Temporary" as your vendor and double click.

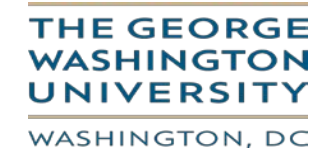

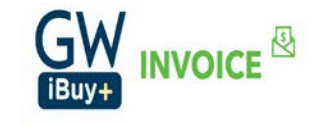

# Step 5: Enter Invoice Details using the vendor name as "New Vendor – Temporary".

| Create New Request                        |                                 |                  |                           |                         |                                |                                      |                   |                          |                          |
|-------------------------------------------|---------------------------------|------------------|---------------------------|-------------------------|--------------------------------|--------------------------------------|-------------------|--------------------------|--------------------------|
| Enter invoice Detail                      | S Please veri                   | fv the vendor    | information               |                         |                                |                                      |                   |                          | Submit Reque             |
| Actions * Details *                       | like vendor                     | r name, vendo    | r code (supplier          |                         |                                |                                      |                   |                          |                          |
| Vendor Information                        | 🔄 number), a                    | ddress code (s   | supplier site)            |                         |                                |                                      |                   |                          | View Invoice             |
| TEMPORARY VALUE                           | Pa still shows                  | NEW VENDOR       | TEMPORARY                 | WCF Expiration Date     | Are All Services Perfor<br>US? | rmed Outside the Is 100% of the Paym | ent for Services? | Service Period           |                          |
| NEW VENDOR - REPLACE WITH VALID<br>VENDOR | Ν                               |                  |                           |                         | NA                             | Yes                                  | ~                 |                          |                          |
| NEW VENDOR                                | Inv <del>ace rom type</del>     | intoice type     | Negleet Name              | to Vendors)             | Invoice Number                 | Invoice Date                         |                   | Currency                 | _                        |
| Vendor Code: TEMPORARY VALUE              | Donation 🗸                      | Standard         | ✓ TESTNEWVENDOR           | TESTNEWVENDOR           | TESTNEWVENDOR                  | 03/03/2019                           |                   | USD-US, Dollar           | /                        |
| Currency: USD-US, Dollar                  | Total Invoice Amount (incl S&T) | Shipping         | Request Total             | Grant/Non Grant         | Oracle Alias                   | Processing Type <b>\</b> ?           |                   | Payment Method           |                          |
|                                           | 100                             | 0.00             | 0.00                      | (GL) Non-Grant          | (617009) FINANCIAL             | L REPOF                              | ~                 | CHECK                    |                          |
|                                           | Net Payment Terms               | Payment Due Date | Mail Instructions         | Special Handling Detail | Special Handling Code          | e PO Number                          |                   | Comments (Message to AP) |                          |
|                                           | 30                              | 04/02/2019       |                           | ¥                       |                                | ¥                                    |                   |                          |                          |
|                                           | FD Group                        |                  |                           |                         |                                |                                      |                   |                          |                          |
|                                           | AVP FOR FINANCE                 | •                |                           |                         |                                |                                      |                   |                          |                          |
|                                           |                                 |                  |                           |                         |                                |                                      |                   |                          |                          |
|                                           |                                 |                  |                           |                         |                                |                                      |                   |                          |                          |
|                                           |                                 |                  |                           |                         |                                |                                      |                   |                          |                          |
| View Change                               | Save                            |                  |                           |                         |                                |                                      |                   |                          |                          |
| Itemization Summary                       |                                 |                  |                           |                         |                                |                                      |                   |                          | *                        |
| Edit Show Distributions                   |                                 |                  |                           |                         |                                |                                      |                   | Amount Remainin          | g to be Itemized: \$0.00 |
| No. Expense Type                          |                                 | Line Description | Quantity Type of Activity | Region                  | Prepayment End Date Expe       | enditure Item Date                   | Unit Price        | Total                    | Tax                      |
| No items found.                           |                                 |                  |                           |                         |                                |                                      |                   |                          |                          |
|                                           |                                 |                  |                           |                         |                                |                                      |                   |                          |                          |
|                                           |                                 |                  |                           |                         |                                |                                      |                   |                          |                          |
|                                           |                                 |                  |                           |                         |                                |                                      |                   |                          |                          |

← Back to List

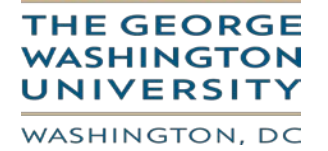

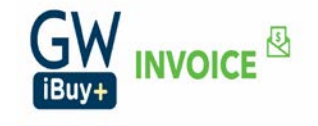

#### Enter all the Invoice Header and lines details.

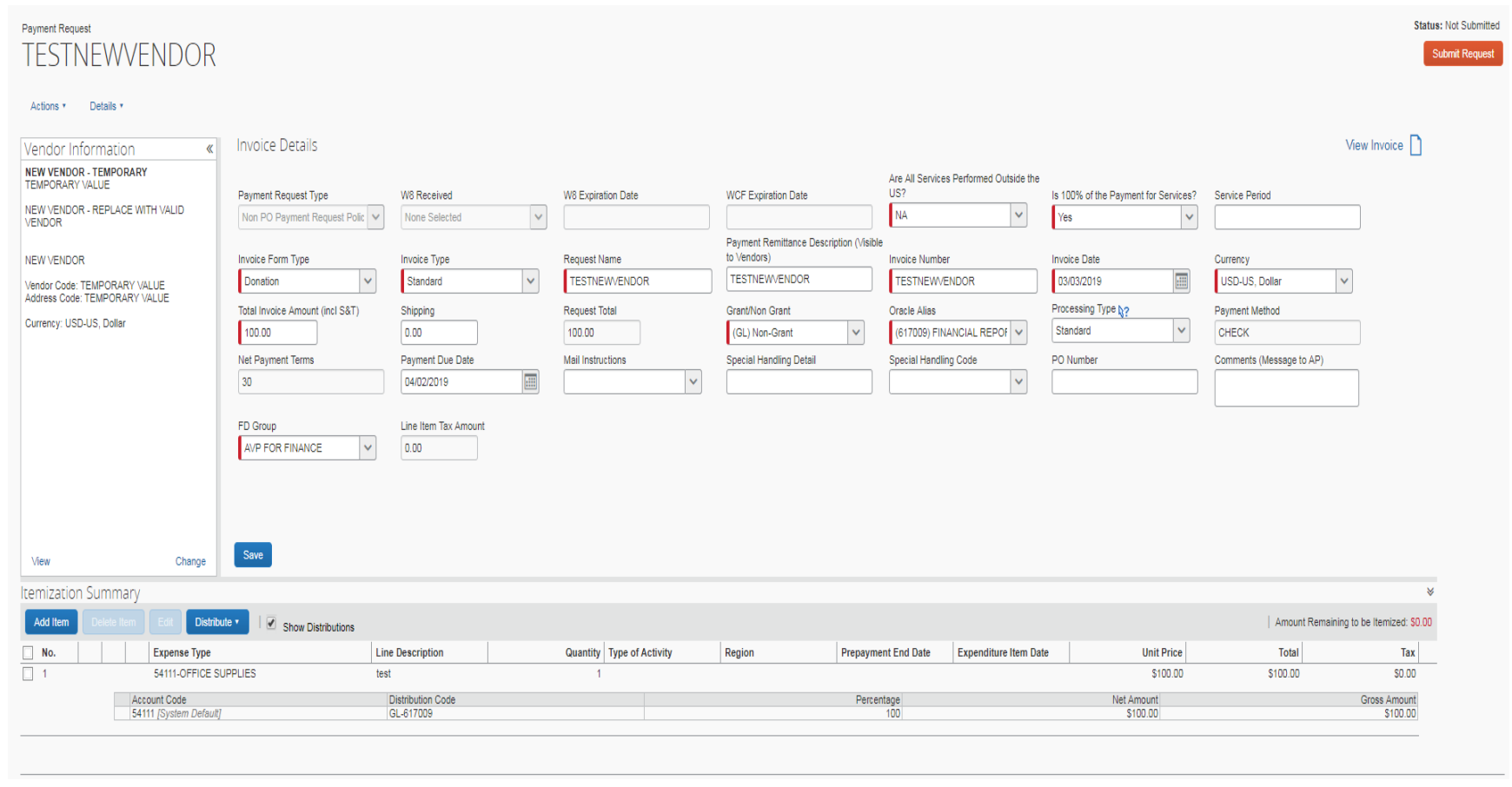

Click on Save.

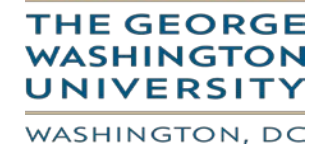

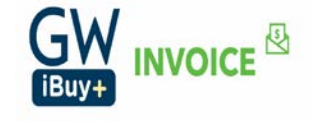

Step 6: Upload your invoice image.

# Click on 'Actions'->Upload Image

Note: Attach the invoice image and other documents that are required for a new vendor set up in EAS. For example, if this is an expense reimbursement to a non-employee, provide a document with his/her address to where the check payment should be delivered. An email from the individual providing the address is acceptable for expense reimbursements.

| SAP Concur 🖸                                                                                                    | Invoice Approvais App Center                                                                                                    |                                                                                                    | Profile +                                                                                                    |                                       |
|----------------------------------------------------------------------------------------------------|----------------------------------------------------------------------------------------------------|----------------------------------------------------------------------------------------------------|----------------------------------------------------------------------------------------------------|---------------------------------------|
| My Requests Cr                                                                                                    | ate New Request                                                                                                    |                                                                                                    |                                                                                                    |                                       |
| Payment Request<br>Actions->Upload Image<br>Delete Image<br>Delete Request<br>Price<br>Charge Policy<br>Crease Recurring Request<br>Verse Charge Note:<br>Verse Charge States<br>Verse Charge States<br>Verse Charge State | Will Expiration Date WOP Expiration Date Payment Rembarve Description (Visible Tay Vendray) Oracle Allas (192201) JAV REVIEW O PO Munter Oracle Allas Oracle Allas Oracle Alla | Ars Al Services Performed Outside the<br>US7<br>No<br>No<br>Protect Date<br>12222018<br>Pagment Method<br>CHECK<br>125 Graup<br>Line Item Tax Amount<br>0.00<br>0<br>0<br>0<br>0<br>0<br>0<br>0<br>0<br>0<br>0<br>0<br>0 | los Period Invoice Form Type<br>Non PO Commercial Invoice V<br>Stopping<br>0.00<br>Mal Instructions<br>0.20019 | Ister: Not Submitted<br>Extend Report |
| Itemization Summary                                                                                                    |                                                                                                    |                                                                                                    | 1 Amer                                                                                                    | ent Remaining to be Herminert: 50.00  |
| No.     Excense Type     Ima Description                                                                                                    | Quantity Type of Activity Regions                                                                                                    | Prepayment End Date Expenditure Item Date                                                                                                    | Unit Price Total                                                                                               | Tax                                   |
| 1 S3411-POSTAGE/EXPRESS MAIL - NON GW     Law Library deliveries for the w                                                                                                    | 1 1 1 1 1 1 1 1 1 1 1 1 1 1 1 1 1 1 1                                                                                                    | Propagnion and bate                                                                                                    | \$189.85 \$189.85                                                                                              | \$0.00                                |
| Account Code Distribution Code                                                                                                    |                                                                                                    | Percentage                                                                                                    | Net Amount                                                                                                    | Gross Amount                          |
| 53411 /System Default    GL-192301                                                                                                    |                                                                                                    | 100                                                                                                    | \$189.85                                                                                                    | \$189.85                              |
| ← Back to List                                                                                                    |                                                                                                    |                                                                                                    |                                                                                                    | 2:27 DM                               |

## THE GEORGE WASHINGTON UNIVERSITY WASHINGTON, DC

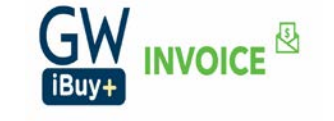

**Step 7:** Invoice Owner 'unassigns' the invoice.

An action -> Unassign The invoice owner does <u>not</u> select anyone to whom to assign the invoice. When an invoice is unassigned, it is routed to Accounts Payable for action.

Add comments. For example in the Comments (Message to AP): "New vendor set up is required." If a student is involved, in the Comments, state "setup is needed for student" and provide his/her GWID.

| ment Request<br>ESTNEWVENDOR_                                |                                 |                             |                               |                                                                        |                                            |                                      |                            | Status                 |
|--------------------------------------------------------------|---------------------------------|-----------------------------|-------------------------------|------------------------------------------------------------------------|--------------------------------------------|--------------------------------------|----------------------------|------------------------|
| ions • Details •<br>Unassign                                 |                                 | 1                           |                               |                                                                        |                                            |                                      | V                          | iew Invoice 🗋          |
| Upload Image                                                 | Payment Request Type            | W8 Received                 | W8 Expiration Date            | WCF Expiration Date                                                    | Are All Services Performed Outside the US? | Is 100% of the Payment for Services? | Service Period             | 1                      |
| Print  Extend Due Date Change Policy                         | Invoice Form Type               | Invoice Type<br>Standard    | Request Name<br>TESTNEW/ENDOR | Payment Remittance Description (Visibi<br>to Vendors)<br>TESTNEWVENDOR | Invoice Number                             | Invoice Date 03/03/2019              | Currency<br>USD-US, Dollar |                        |
| Create Recurring Request                                     | Total Invoice Amount (incl S&T) | Shipping 0.00               | Request Total                 | Grant/Non Grant<br>(GL) Non-Grant                                      | Oracle Alias<br>(617009) FINANCIAL REPOF   | Processing Type b?<br>Standard       | Payment Method<br>CHECK    |                        |
|                                                              | Net Payment Terms               | Payment Due Date 04/02/2019 | Mail Instructions             | Special Handling Detail                                                | Special Handling Code                      | PO Number                            | Comments (Message to AP)   |                        |
|                                                              | FD Group<br>AVP FOR FINANCE     | Line Item Tax Amount        |                               |                                                                        |                                            |                                      |                            |                        |
| uu Changa                                                    | Save                            |                             |                               |                                                                        |                                            |                                      |                            |                        |
| nization Summary                                             |                                 |                             |                               |                                                                        |                                            |                                      |                            | *                      |
| dd Item Delete Item Edit Distrib                             | ute 🗸 🗌 🗹 Show Distributions    |                             |                               |                                                                        |                                            |                                      | Amount Remaining t         | to be Itemized: \$0.00 |
|                                                              | Line                            | e Description               | Quantity Type of Activity     | Region Prepaym                                                         | ent End Date Expenditure Item Da           | te Unit Price                        | Total                      | Tax                    |
| No. Expense Type                                             | I IDDI IES test                 |                             | 1                             |                                                                        |                                            | \$100.00                             | \$100.00                   | \$0.00                 |
| No.         Expense Type           1         54111-OFFICE SI | 0112120 1031                    |                             |                               |                                                                        |                                            |                                      |                            |                        |

THE GEORGE WASHINGTON UNIVERSITY WASHINGTON, DC

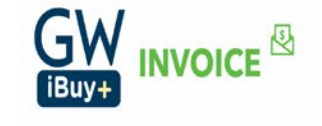

Add comments to the Payment Request.

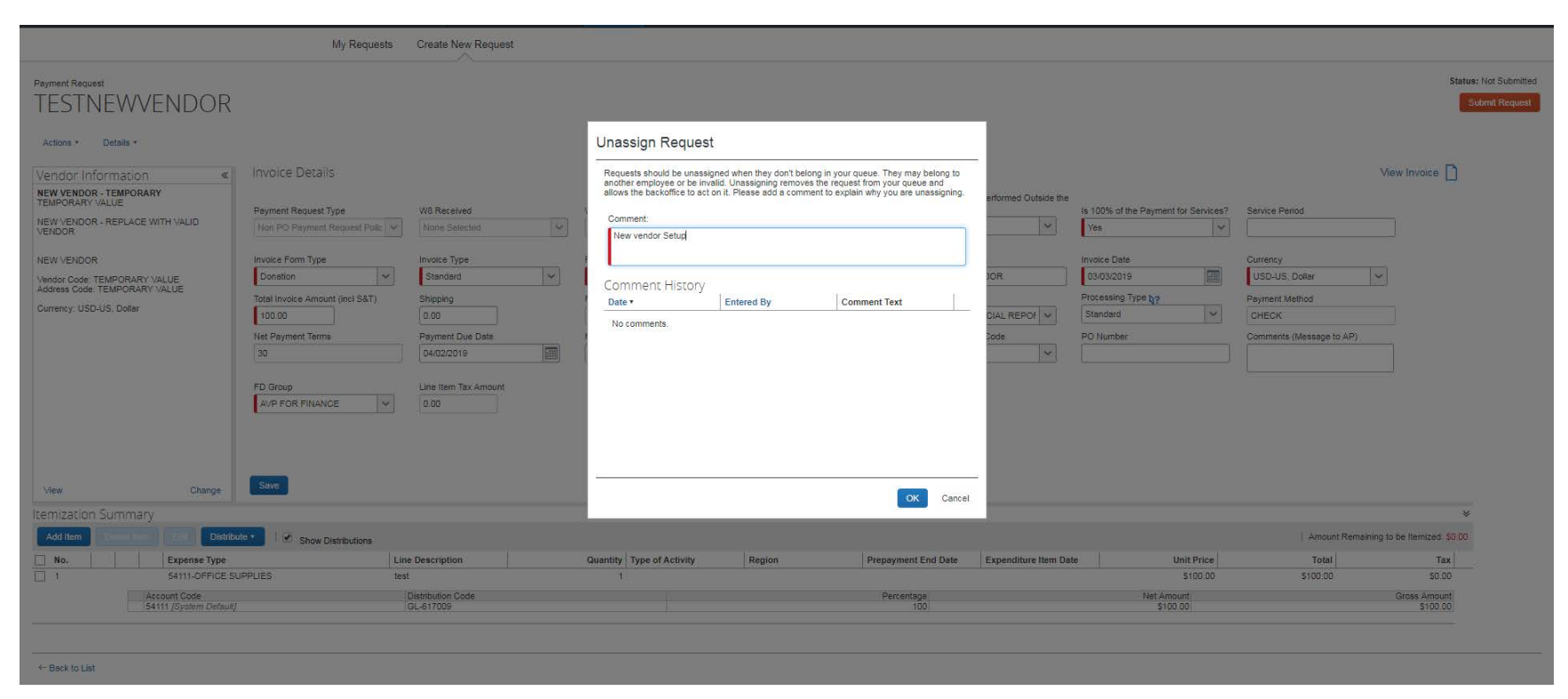

Click on OK.

By clicking "Unassign Request" the request will route to Accounts Payables and Accounts Payable will work with Supplier Maintenance for New Vendor Set up.

Invoice will no longer show in your queue.

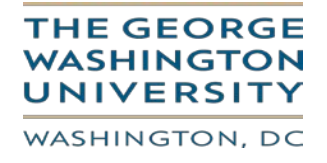

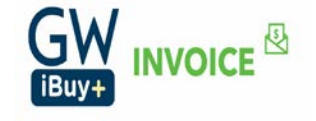

**Step 8:** Accounts Payable will assign the invoice back to the Invoice Owner with the new vendor tied to the Invoice. This process may take up to two business days. Accounts Payable will engage and provide the supporting documentation to Supplier Maintenance to setup the new vendor.

The invoice will show up in "UnSubmitted request "

Open the Request, verify all the details, and submit the Invoice for approvals.

| Vendor Information (<br>DELL FINANCIAL SERVICES LP<br>PAVUELT PROCESSING CENTER<br>PAVUELT PROCESSING CENTER<br>PAVUELT PROCESSING CENTER<br>PAVUELT PROCESSING CENTER<br>PAUGEST CAREL STREAM-02<br>Currency: USD-US, Dollar<br>Total<br>10<br>Net<br>125<br>Vendor Code: 10769<br>Address Code: CAREL STREAM-02<br>Currency: USD-US, Dollar<br>Vendor Code: 10769<br>Address Code: CAREL STREAM-02<br>Currency: USD-US, Dollar<br>Vendor Code: 10769<br>Address Code: CAREL STREAM-02<br>Currency: USD-US, Dollar<br>Vendor Code: 10769<br>Address Code: CAREL STREAM-02<br>Currency: USD-US, Dollar<br>Vendor Code: 10769<br>Address Code: CAREL STREAM-02<br>Currency: USD-US, Dollar<br>Vendor Code: 10769<br>Address Code: CAREL STREAM-02<br>Currency: USD-US, Dollar<br>Vendor Code: 10769<br>Address Code: CAREL STREAM-02<br>Currency: USD-US, Dollar<br>Vendor Code: 10769<br>Address Code: CAREL STREAM-02<br>Currency: USD-US, Dollar<br>Vendor Code: 10769<br>Address Code: CAREL STREAM-02<br>Currency: USD-US, Dollar<br>Vendor Code: 10769<br>Address Code: CAREL STREAM-02<br>Currency: USD-US, Dollar<br>Vendor Code: 10769<br>Address Code: CAREL STREAM-02<br>Currency: USD-US, Dollar<br>Vendor Code: 10769<br>Address Code: CAREL STREAM-02<br>Currency: USD-US, Dollar<br>Vendor Code: 10769<br>Address Code: CAREL STREAM-02<br>Currency: USD-US, Dollar<br>Vendor Code: 10769<br>Address Code: CAREL STREAM-02<br>Currency: USD-US, Dollar<br>Vendor Code: 10769<br>Address Code: 10769<br>Address Code: 10769<br>Addr | Please verify the Vendo<br>like vendor name, vendo<br>number), address code<br>shows the new vendor to<br>shows the new vendor to<br>shows th | r information<br>or code (supplier<br>(supplier site)<br>(hat is setup<br>Request Total<br>100.00<br>Mai Instructions | WCF Expiration Date Payment Remitance Description (Visible Vendors) TESTNEWVENDOR1 Grant/Non Grant (GL, Non-Grant Special Handing Detail | Are Al Services Performed Outside the<br>US?<br>NA V<br>Invoice Number<br>TESTNEWVENDOR1<br>Oracle Allas<br>(617009) FINANCIAL REPORT V<br>Special Handling Code | Is 100% of the Payment for Services?<br>Yes ✓<br>Invoice Date<br>03/03/2019<br>Processing Type by?<br>Standard ✓<br>PO Number | Service Period                                               | Submit Request                       |
|----------------------------------------------------------------------------------------------------|----------------------------------------------------------------------------------------------------|----------------------------------------------------------------------------------------------------|----------------------------------------------------------------------------------------------------|----------------------------------------------------------------------------------------------------|----------------------------------------------------------------------------------------------------|--------------------------------------------------------------|--------------------------------------|
|                                                                                                    |                                                                                                    |                                                                                                    |                                                                                                    |                                                                                                    |                                                                                                    |                                                              | *                                    |
| Itemization Summary                                                                                                    |                                                                                                    |                                                                                                    |                                                                                                    |                                                                                                    |                                                                                                    | Amou                                                         | unt Remaining to be Itemized: \$0.00 |
| Itemization Summary<br>Add tem Delete Item Edit Distribute • [                                                                                                    | Show Distributions                                                                                                    |                                                                                                    |                                                                                                    |                                                                                                    |                                                                                                    |                                                              |                                      |
| Itemization Summary           Add Rem         Dekric Rem         Edt         Distribute •         [           No.         Expense Type                                                                                                    | Show Distributions                                                                                                    | Quantity Type of Activity                                                                                             | Region                                                                                                    | Prepayment End Date Expenditu                                                                                                    | re Item Date U                                                                                                    | Init Price Total                                             | Tax                                  |
| Itemization Summary       Add tem       Dente kem       Expense Type       1       S4111-OFFICE SUPPLES                                                                                                    | Show Distributions     Line Description     test vendor                                                                                                    | Quantity Type of Activity                                                                                             | Region                                                                                                    | Prepayment End Date Expenditu                                                                                                    | re Item Date U                                                                                                    | Init Price         Total           \$100.00         \$100.00 | Tax<br>\$0.00                        |

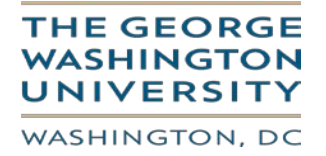

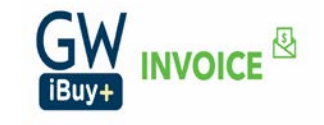

# **Step 9:** Submit the Invoice for Approval.

| Payment Request TESTNEWVENDOR1 Actors * Details - Vendor Information  FISHER SCIENTIFIC CO LLC 2000 PARK LN PITTSBURCH, PA 15275 Vendor Code: 114401 Address Code PITTSBURCH-04 Currency: USD-US, Dolar Vew Change Itemization Summary | Invoice Details Peyment Request Type Into PO Peyment Request Polor  Into Polyment Request Polor  Into Polyment Request Polor  Into Polyment Request Polor  Into Polyment Remose 25 FD Group Into Polyment Remose 25 Save | W8 Received<br>None Selected<br>Invoice Type<br>Standard<br>Shipping<br>0.00<br>Payment Due Date<br>0.3/28/2019 | Approval Flow for Pay You must identify an appr step. Invoice Approver: Chis step may be skipped) Back Office Approvat Cubmit Request | rment Request: TESTN | EWVENDOR1  reds to the next workflow | Suitaide the     Is 100% of the Payment       Ves     Ves       twoice Date     03/03/2019       Processing Type by     T       R1     PO Number | t for Service ?<br>Service Period<br>Currency<br>USD-US, Dollar<br>Payment Method<br>CHECK<br>Comments (Messag<br>new vendor set up | ye to AP)              | Status: Not Submitted<br>Submit Request<br>Show Exceptions<br>View Invoice |
|----------------------------------------------------------------------------------------------------|----------------------------------------------------------------------------------------------------|----------------------------------------------------------------------------------------------------|----------------------------------------------------------------------------------------------------|----------------------|--------------------------------------|----------------------------------------------------------------------------------------------------|----------------------------------------------------------------------------------------------------|------------------------|----------------------------------------------------------------------------|
| Add Item Delete Item Edit Distribute                                                                                                    | Show Distributions                                                                                                    |                                                                                                    |                                                                                                    |                      |                                      |                                                                                                    | n na l                                                                                                    | Amount Re              | emaining to be Itemized: \$0.00                                            |
| 1 Cxpense Type                                                                                                    | JES te                                                                                                    | st vendor                                                                                                    | Quantity   Type of Ad                                                                                                    | cuvity Region        | Prepayment End Date                  | Expenditure item Date                                                                                                    | \$100.00                                                                                                    | \$100.00               | \$0.00                                                                     |
| Account Code<br>S4111                                                                                                    |                                                                                                    | Distribution Code<br>GL-617009                                                                                  |                                                                                                    |                      | Percentage<br>100                    |                                                                                                    | Net Amount<br>\$100.00                                                                                                    |                        | Gross Amount<br>\$100.00                                                   |
| ← Back to List                                                                                                    |                                                                                                    |                                                                                                    |                                                                                                    |                      |                                      |                                                                                                    | Previous                                                                                                    | s Request   Request 18 | of 23   Next Request                                                       |

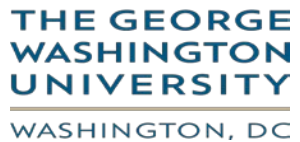

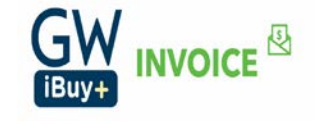